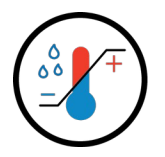

Общество с ограниченной ответственностью «Диспетчерские Системы и Технологии» Юридический и почтовый адреса: 344019, г. Ростов-на-Дону, ул. 11-я Линия 39, офис 404 ПК. ОГРН 1166196084350 ИНН/КПП6167134267/616701001 р/с № 40702810452090014049 в Юго-Западном банке ПАО «Сбербанк России» к/с 3010181060000000602 БИК 046015602 Тел.: 8 800 222-30-45, +7 928 133-80-03 http://disystec.ru email:info@disystec.ru

# Инструкция для работы мобильного программного обеспечение Anemon CCM Mobile.

#### Оглавление

| Инструкция для работы мобильного программного обеспечение Anemon CCM Mobile | 1  |
|-----------------------------------------------------------------------------|----|
|                                                                             | 6  |
| 1. Описание Anemon CCM Mobile                                               | 2  |
| 2. Установка Anemon CCM Mobile                                              | 3  |
| 3. Работа приложения в Демо режиме                                          | 4  |
| 3.1. Добавление устройства в приложение                                     | 4  |
| 3.2. Навигация в приложении                                                 | 5  |
| 3.3. Настройка регистратора в приложении                                    | 7  |
| 3.4. Настройки границ и оповещений                                          | 9  |
| 3.5. Работа с отчетами                                                      | 11 |
| 3.6. Настройки программы                                                    | 14 |
| 4. Работа в ПО Rapid Scada                                                  | 16 |
| 4.1 Доступ в систему Rapid Scada                                            | 16 |
| 5. Техподдержка и ссылка для скачивания приложения                          | 17 |
| 5.1 Ссылка для скачивания приложения                                        | 17 |
| 5.2 Техподдержка                                                            | 17 |
|                                                                             |    |

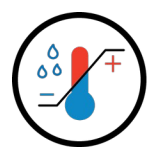

Общество с ограниченной ответственностью «Диспетчерские Системы и Технологии» Юридический и почтовый адреса: 344019, г. Ростов-на-Дону, ул. 11-я Линия 39, офис 404 ПК. ОГРН 1166196084350 ИНН/КПП6167134267/616701001 р/с № 40702810452090014049 в Юго-Западном банке ПАО «Сбербанк России» к/с 3010181060000000602 БИК 046015602 Тел.: 8 800 222-30-45, +7 928 133-80-03 http://disystec.ru email:info@disystec.ru

## **1.** Описание Anemon CCM Mobile

• Программный продукт Anemon CCM Mobile в виде приложения для операционной системы Android (далее – ПО) предназначен для работы с Wi-Fi регистраторами семейства Анемон (далее – регистраторы), сбора накопленных данных и передачи этих данных в ПО верхнего уровня.

• Anemon CCM Mobile позволяет настраивать регистратор перед работой, задавая ряд пользовательских параметров, такие как интервал передачи, границы температурного режима, отсрочки оповещений и многое другое. Устройствам можно задавать понятные имена на русском языке, что облегчает работу оператора. На ПО возложена функция просмотра накопленных данных на мобильном устройстве и их печати непосредственно с него.

• Все поступающие данные от устройств приложение записывает в свою базу данных, а при наличии интернет соединения и соответствующих настроек передает их на сервер сбора данных в ПО верхнего уровня, такое как Rapid SCADA. Anemon CCM Mobile фиксирует данные GPS и передает их на сервер, чтобы иметь информацию о нахождении Wi-Fi регистратора.

• В Anemon CCM Mobile можно работать с 8 регистраторами одновременно. Программа позволяет следить за температурным режимом в реальном времени, просматривать архив показаний в табличном и графическом виде. Есть возможность работы с мобильным беспроводным принтером для печати данных без открывания кузова автомобиля.

• Цветовая гамма подобрана так, чтобы привлекать внимание пользователя, если происходит нарушение температурных режимов. Программа устанавливается на мобильные устройства с Android v8 и старше. Для установки приложения на мобильное устройство, скачайте файл с расширением \*.apk с сайта и установите, разрешив предварительно установку приложений из неизвестных источников. После установки предоставьте приложению требуемые разрешения, например доступ в интернет, получение координат и т. д.

• Для работы приложения потребуется наличие 1 или более регистраторов Анемон Wi-Fi, так же доступна работа в **Демо режиме**.

• Ссылка для установки приложения.

ФОТНОВИНИИ В ОБЛАСТИ НЕПРЕРЫВНОГО МОНИТОРИНГА

Общество с ограниченной ответственностью «Диспетчерские Системы и Технологии» Юридический и почтовый адреса: 344019, г. Ростов-на-Дону, ул. 11-я Линия 39, офис 404 ПК. ОГРН 1166196084350 ИНН/КПП6167134267/616701001 р/с № 40702810452090014049 в Юго-Западном банке ПАО «Сбербанк России» к/с 3010181060000000602 БИК 046015602 Тел.: 8 800 222-30-45, +7 928 133-80-03 http://disystec.ru email:info@disystec.ru

## 2. Установка Anemon CCM Mobile

Для работы необходимо скачать приложение "Anemon CCM Mobile" по ссылке ниже: Ссылка для установки приложения.

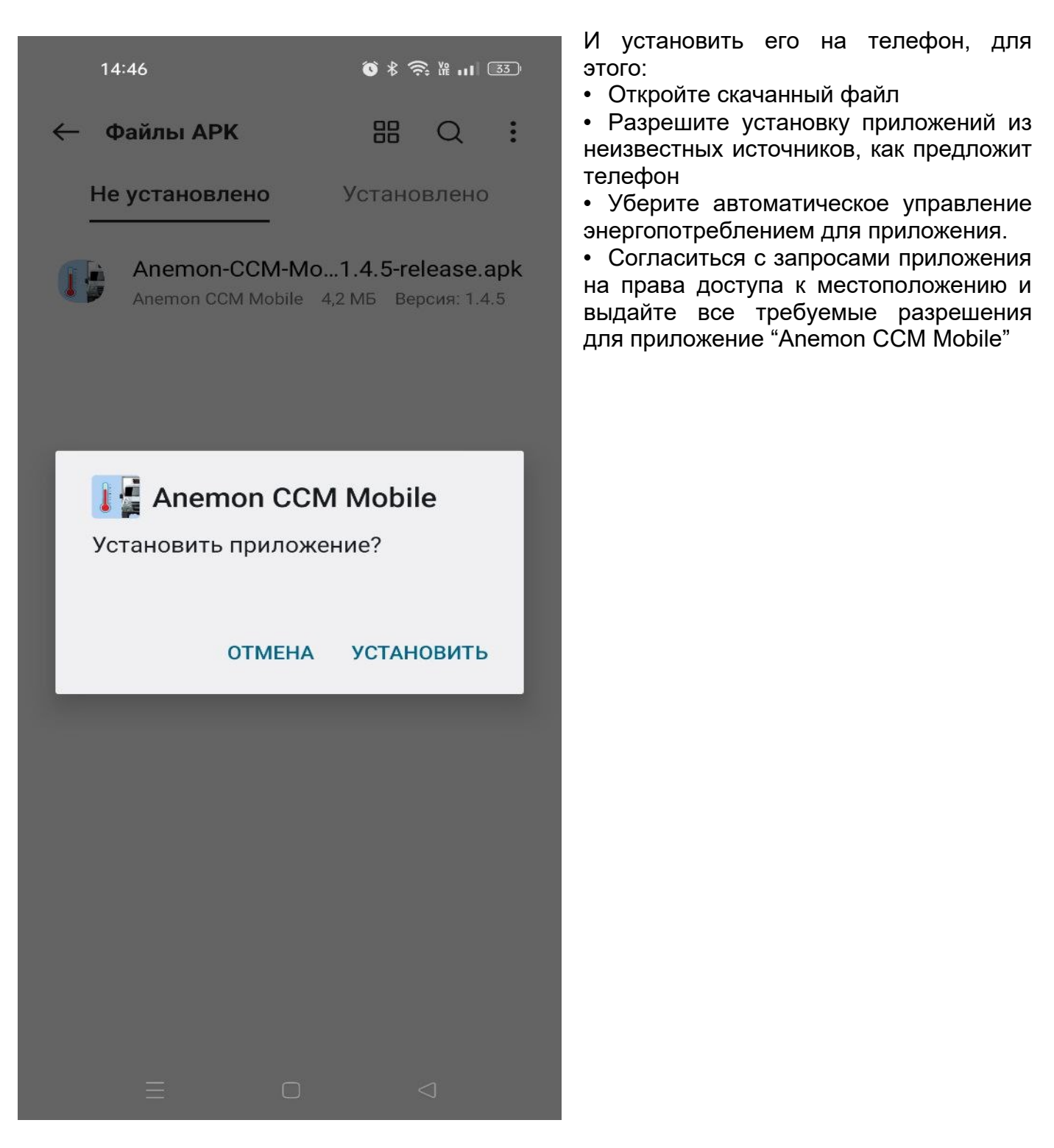

Общество с ограниченной ответственностью «Диспетчерские Системы и Технологии» Юридический и почтовый адреса: 344019, г. Ростов-на-Дону, ул. 11-я Линия 39, офис 404 ПК. ОГРН 1166196084350 ИНН/КПП6167134267/616701001 р/с № 40702810452090014049 в Юго-Западном банке ПАО «Сбербанк России» к/с 3010181060000000602 БИК 046015602 Тел.: 8 800 222-30-45, +7 928 133-80-03 http://disystec.ru email:info@disystec.ru

# 3. Работа приложения в Демо режиме

## 3.1. Добавление устройства в приложение

| 12:23   | ٥                      | (6) ∦ ♀ '             | ŝ <b>‰</b> I (  | 54 |
|---------|------------------------|-----------------------|-----------------|----|
| = A     | nemon CC               | M Mobile              |                 | ×  |
|         | _                      | _                     | -               | •  |
|         |                        |                       |                 | •  |
|         |                        |                       |                 |    |
|         |                        |                       |                 |    |
| Доба    | вление но              | вого устро            | ойства          | ٦. |
| За,     | дайте понятно          | е имя устроі          | і́ства          | ·  |
| Наприме | ер, Холодильні         | ик №2 или Ав          | зто А123        |    |
| Укажи   | те заводской і<br>корі | номер устрої<br>пусе) | йства (на       | 1  |
| Имеет в | ıд типа 20201:         | 20001                 |                 | _  |
|         | Дем                    | ио режим              |                 |    |
|         |                        | OTMEHA                | ОК              |    |
|         |                        |                       |                 |    |
|         |                        |                       |                 |    |
|         |                        |                       |                 |    |
|         |                        |                       |                 |    |
|         |                        |                       | C               | +  |
| :       | Ξ (                    |                       | $\triangleleft$ |    |

- После открытия приложения, на главном экране в правом нижнем углу нажмите кнопку с «+»
- После нажатия откроется диалоговое окно, как на картинке рядом
- Введите понятное название регистратора (до 31 символа) и его серийный номер (10 символов), который указан на корпусе, и нажмите ОК. Для демо устройства можно ввести серийный номер 2020120001.
- Установите галочку в разделе Демо режим.
- После добавления устройства доступен Демо режим.
- В Демо режиме создается виртуальное устройство. Сразу же добавляется в архив 1000 записей с которыми сразу можно работать.
- В Демо режиме доступны те же настройки что и с реальным прибором, но с некоторыми ограничениями, подробнее в пунктах 3.2 — 3.6.

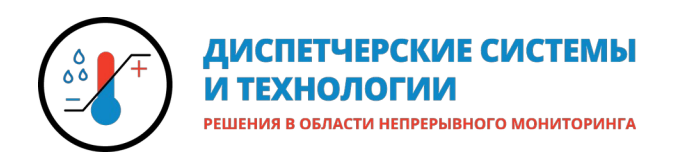

#### 3.2. Навигация в приложении

После добавления одно или нескольких регистраторов в приложение, экран будет выглядеть как на рисунке ниже:

| 13:03 🌡                  | <b>० ४ ९ २ भा</b> 48) |
|--------------------------|-----------------------|
| $\equiv$ Anemon CCI      | M Mobile  🇯           |
| Авто#1 отн<br>° <b>С</b> | ключен ▼<br>%RH       |
| Авто<br>26.4 °С          | #2 <b>•</b><br>42 %RH |
| Авто<br>21.9 °С          | #3 <b>v</b><br>26 %RH |
|                          |                       |
|                          |                       |
|                          |                       |
|                          |                       |
|                          | +                     |
| ≡ c                      |                       |

- На главном экране отображаются виджеты регистраторов с показаниями (на картинке рядом компактный вид).
- После добавления устройства виджет загорится зеленым цветом и появятся показания датчика.
- Если виджет горит красным, значит зафиксировано нарушение на датчике.
  Значение выходит за установленные пределы.
- Если горит серым, значит регистратор отключен в приложении. Необходимо, чтобы не приходило оповещение об отключении, когда регистратор находится на зарядке.
- В верхнем правом углу находятся кнопки смены режима на расширенный и компактный, и кнопка настройки температурных границ.
- Также можно переключить в расширенный режим каждый регистратор отдельно, нажав стрелочку возле названия.

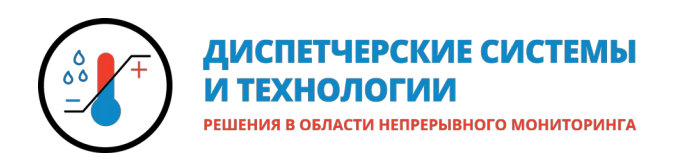

#### Вид приложения в расширенном режиме:

| 13:03 🖁              | (©) ≉ ♀ 奈 № ,,,   48) |
|----------------------|-----------------------|
| $\equiv$ Anemon CCM  | 1 Mobile 🈩 🧩          |
| <b>ABTO#1 OTK:</b>   | <b>ЛЮЧЕН ▲</b>        |
| SN: 2023030070       | Датчик: ДТВ-01        |
| RSSI: dB             | АКБ: V                |
| <b> °С</b>           | <b> %RH</b>           |
| Границы не           | Границы не            |
| установлены          | установлены           |
| Обновлено > 5 мин.   | Записей: 1            |
| C1:                  | C2:                   |
| Авто#                | 2 ▲                   |
| SN: 2023050236       | Датчик: ДТВ-01        |
| RSSI: -84 dB         | АКБ: 4.2 V            |
| <b>26.4 °С</b>       | <b>42 %RH</b>         |
| Границы: 15.025.0 °С | Границы: 035 %RH      |
| Обновлено < 1 мин.   | Записей: 1011         |
| C1: < 1 мин.         | C2: <1 мин.           |
| <b>Авто#</b>         | 3 ▲                   |
| SN: 2023050123       | Датчик: ДТВ-01        |
| RSSI: -76 dB         | АКБ: 3.9 V            |
| <b>21.9 °C</b>       | 26 %RH                |
| Границы не           | Границы не            |
| установлены          | установлены           |
| Обновлено <1 мин.    | Записей: 1            |
| C1: <1 мин.          | С2: < 1 ми            |
| = 0                  | đ                     |

В расширенном режиме можно увидеть:

- серийный номер, установленные границы, заряд АКБ и другие параметры
- При длительном нажатии на виджет откроется контектсное меню, в котором можно выполнить определенные действия с прибором:

Выключить

Переместить вверх

Переместить вниз

Сбросить информацию об устройстве Авто#2

Удалить устройство Авто#2

ФОТНОСТВИИ В ОБЛАСТИ НЕПРЕРЫВНОГО МОНИТОРИНГА

Общество с ограниченной ответственностью «Диспетчерские Системы и Технологии» Юридический и почтовый адреса: 344019, г. Ростов-на-Дону, ул. 11-я Линия 39, офис 404 ПК. ОГРН 1166196084350 ИНН/КПП6167134267/616701001 р/с № 40702810452090014049 в Юго-Западном банке ПАО «Сбербанк России» к/с 3010181060000000602 БИК 046015602 Тел.: 8 800 222-30-45, +7 928 133-80-03 http://disystec.ru email:info@disystec.ru

#### 3.3. Настройка регистратора в приложении.

Если нажать на конкретный регистратор, то откроется информация о выбранном приборе, как на картинке ниже:

| 13:16 📱                      | S ≉ O 🤶 ¼ 111 46)    |
|------------------------------|----------------------|
| ≡ Авто#3                     |                      |
| 16.                          | 5 °C                 |
| 59 9                         | %RH                  |
| Синхронизировано:            | 2023-05-02 13:15:26  |
| Серийный номер:              | 2023050123           |
| Версия прошивки:             | 1.16                 |
| RSSI:                        | -69 dB               |
| АКБ:                         | 3.9 V                |
| Последнее измерение:         | 2023-05-02 13:15:27  |
| Интервал сбора данных:       | 1 мин.               |
| Интервал передачи<br>данных: | 1 мин.               |
| Количество записей:          | 1022                 |
| IP адрес:                    | <u>192.168.0.103</u> |
| <b>\$</b>                    |                      |
|                              |                      |
| настроики опове              | ещения отчеты        |
|                              |                      |
| ≡                            |                      |

- В данном меню можно увидеть сервисную информацию и параметры прибора, а также кнопки: Настройки регистратора, настройки оповещений и отчеты.
- Нажмите на кнопку с шестерёнкой, чтобы открыть настройки прибора.
- Для доступа к настройкам необходимо ввести пароль (12345678) во всплывающем окне.

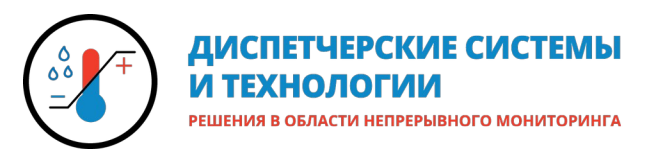

| 13:47 .#. 🖡 🕥 🕏 🕷          | ııl <u>43</u> |
|----------------------------|---------------|
| ← Авто#3                   |               |
| Имя устройства:            |               |
| Авто#3                     |               |
| Комментарий:               |               |
| Сбор данных:               |               |
| 1 мин (ИЛП, Вакцины)       | •             |
| Тип используемого датчика: |               |
| ДТВ-01                     | •             |
| График вольтажа            |               |
| График уровня сигнала      |               |
| Изменить точку доступа     |               |
| ОЧИСТИТЬ ПАМЯТЬ ПРИБОРА    |               |
|                            |               |
| СОХРАНИТЬ                  |               |
|                            |               |
|                            |               |

- После ввода пароля откроется окно настроек, как на скриншоте слева.
- В поле «Имя устройства» можно изменить наименование прибора
- Можно добавить дополнительную информацию о регистраторе в виде комментария.
- Выбрать частоту сбора показаний.
- Поменять тип подключенного датчика.
- Включить отображение графиков вольтажа и уровня сигнала в отчетах.
- И также поменять параметры точки доступа (поставить галочку, чтобы активировать данные настройки).
- Очистка памяти прибора полностью удалит все накопленные данные из памяти прибора. В Демо режими данная функция не очищает показания прибора.
- После изменения настроек необходимо нажать кнопку Сохранить.

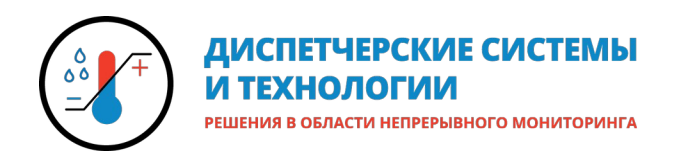

#### 3.4. Настройки границ и оповещений

Чтобы настроить оповещения сразу на нескольких регистраторах, необходимо на главном экране нажать кнопку с колокольчиком:

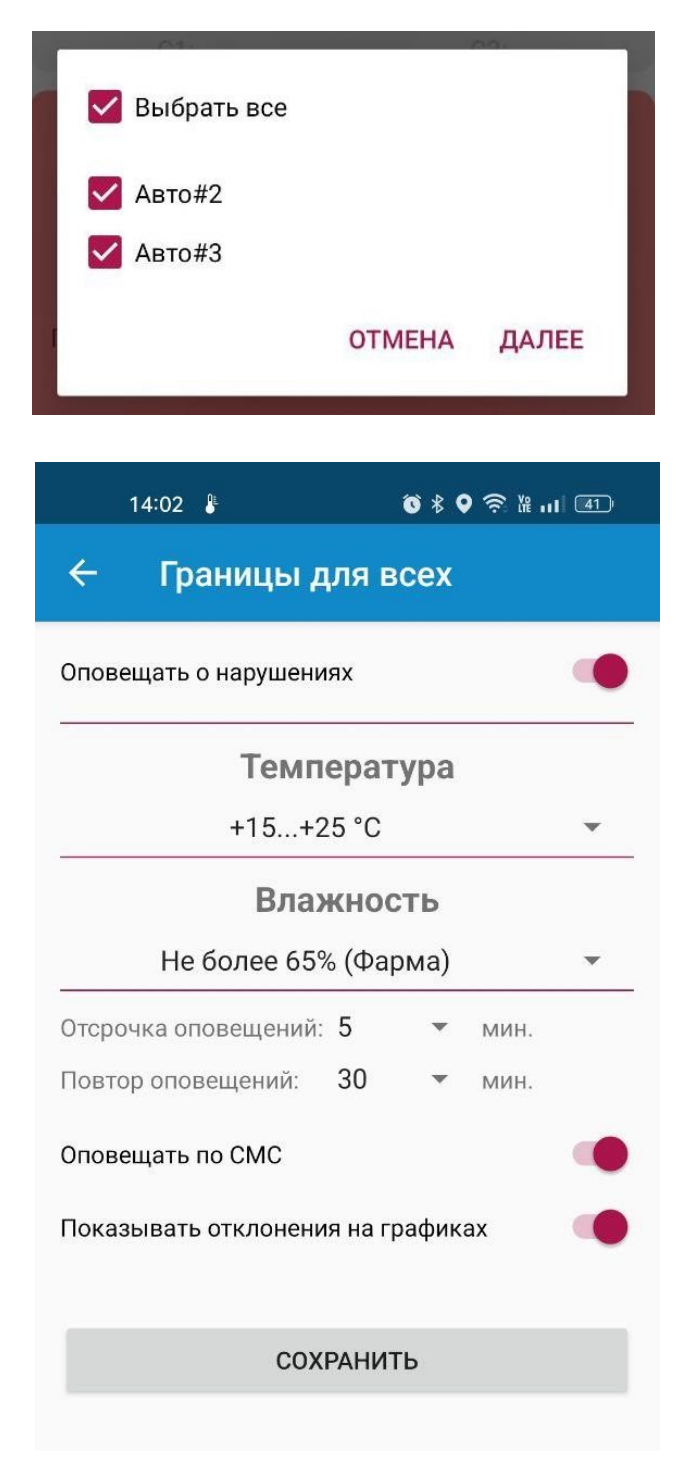

• В открывшемся меню выберите все или несколько приборов и нажмите далее.

- В открывшемся окне сначала необходимо активировать переключатель Оповещать о нарушениях.
- Затем выбрать температурные и влажностные границы из готовых вариатов или ввести вручную.
- Также можно установить отсрочку оповещений, например, чтобы избежать ложных срабатываний во время открытиязакрытия дверей холодильной камеры. И оповещений, которые повтор будут регулярно отправляться, если нарушение сохраняется на протяжении выбранного периода. В Демо режиме данная функция работает в упращенном виде (оповещения о нарушения приходят сразу)
- Также можно активировать переключатель Оповещать по СМС (номера получателей вводятся в другом меню в пункте 3.6)
- И включить отображение границ на графике в отчете.

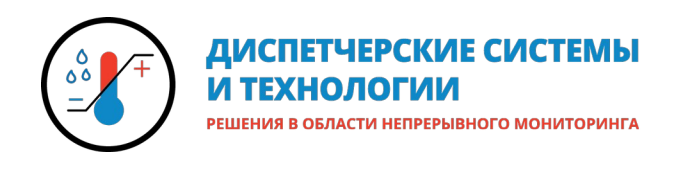

Каждый прибор также можно настроить индивидуально. Для этого откройте меню прибора (пункт 3.3) и нажмите на кнопку с колокольчиком внизу экрана:

| 14:14 ₽ 🔞 🕏 🖗 🛱 🗃 🚳 🧐                 |
|---------------------------------------|
| ← Авто#2                              |
| Оповещать о нарушениях                |
| Температура                           |
| +15+25 °C ▼                           |
| Влажность                             |
| Не более 50% (Фарма) 🔹                |
| Отсрочка оповещений: 10 🔻 мин.        |
| Повтор оповещений: 120 💌 мин.         |
| Оповещать по СМС                      |
| Показывать отклонения на графиках 🥢 🥢 |
|                                       |
| СОХРАНИТЬ                             |
|                                       |
|                                       |
|                                       |
|                                       |
|                                       |
|                                       |
|                                       |

- Откроется меню настройки границ и оповещений данного регистратора, как на картинке рядом.
- Настройки абсолютно аналогичны, как и в случае с настройкой нескольких приборов сразу.
- После изменения настроек необходимо нажать кнопку Сохранить.

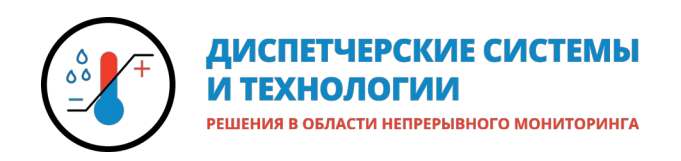

#### 3.5. Работа с отчетами

Чтобы открыть меню отчетов, откройте меню прибора и нажмите на кнопку с журналом и выберите нужный интервал из предложенных или произвольный период:

| 14:20 🌡                               | ⑥ 兆 ♀ 奈 沿 III 39    |
|---------------------------------------|---------------------|
| ← Авто#2                              |                     |
| Серийный номер<br>регистратора        | 2023050236          |
| Дата и время выборки                  | 2023-05-02 14:20:14 |
| Интервал записи<br>данных             | 1 мин.              |
| Дата, время первой<br>записи          | 2023-05-02 08:20:33 |
| Дата, время последней<br>записи       | 2023-05-02 14:19:07 |
| Количество записей в<br>выборке       | 341                 |
| Нижний порог<br>температуры           | 15.0 °C             |
| Верхний порог<br>температуры          | 25.0 °C             |
| Нижний порог<br>влажности             | 0 %RH               |
| Верхний порог<br>влажности            | 50 %RH              |
| Максимальная<br>температура в выборке | 30.0 °C             |
| Минимальная<br>температура в выборке  | 10.2 °C             |
| Средняя температура в<br>выборке      | 19.8 °C             |
| Максимальная                          | 80 %RH              |
| 0                                     | $\sim$              |
| Info                                  | Данные              |
| Ξ C                                   |                     |

- В открывшемся окне можно увидеть сводную статистику показаний.
- В правой нижней части нажмите кнопку Данные, чтобы открыть окно с графиком (снимок экрана дальше).

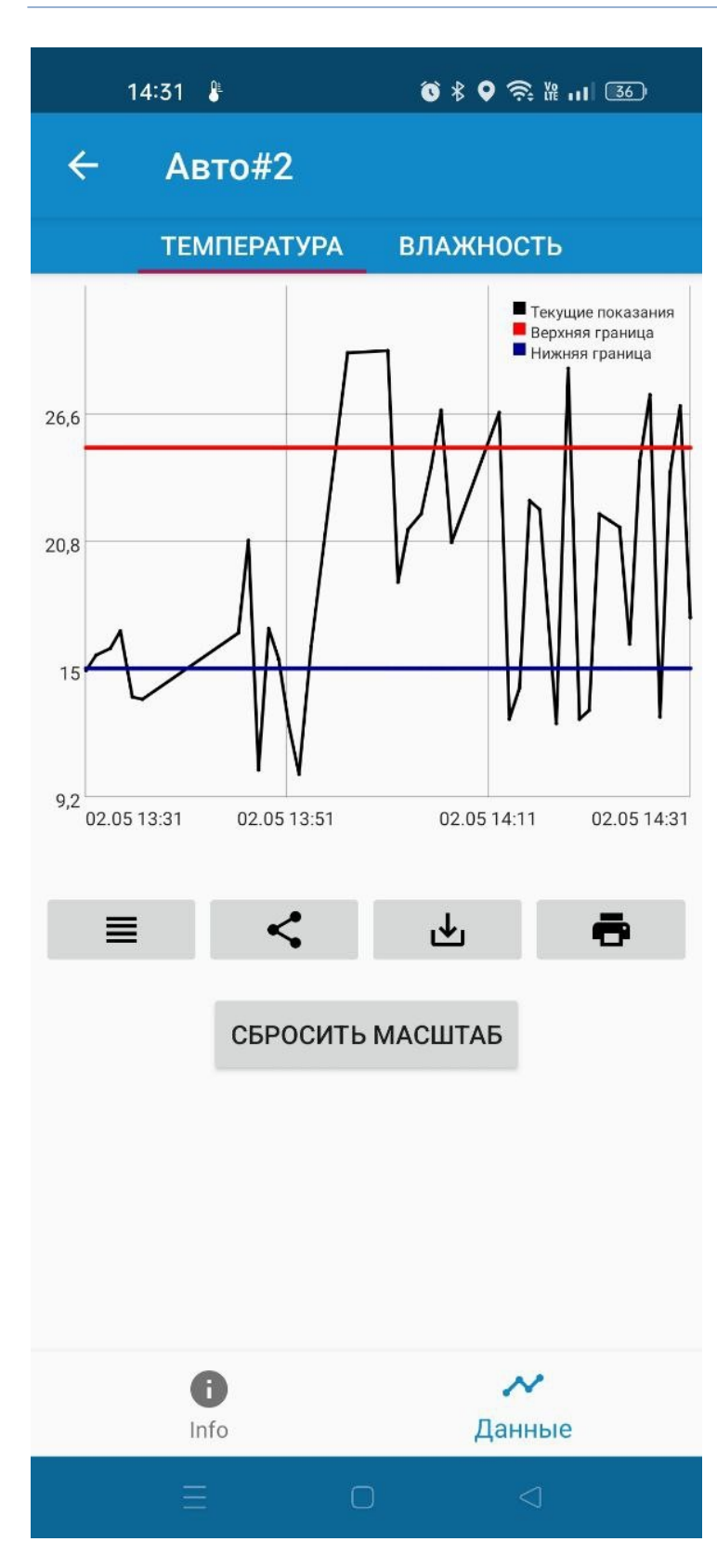

- В открывшемся окне находятся вкладки разных показаний, график и кнопки: смены режима просмотра (таблица-график), Поделиться, Скачать, Печать (при наличии мобильного принтера).
- График можно масштабировать по аналогии с изображением, приближая и отдаляя двумя пальцами. Для сброса масштаба есть отдельная кнопка.
- При нажатии на кнопку смены режима просмотра откроется таблица с отображением времени и показаний
- При нажатии на заголовки столбцов, их можно сортировать.

| ТЕМПЕРАТУРА         | влажность          |
|---------------------|--------------------|
| ~ <                 | 🕁 🖷                |
| Время 🔻             | Значение           |
| 02.05.2023 14:33:12 | 26.8               |
| 02.05.2023 14:32:12 | 22.1               |
| 02.05.2023 14:31:12 | 17.3               |
| 02.05.2023 14:30:12 | 26.9               |
| 02.05.2023 14:29:12 | 23.9               |
| 02.05.2023 14:28:12 | 12.8               |
| 02.05.2023 14:27:12 | 27.4               |
| 02.05.2023 14:26:12 | 24.4               |
| 02.05.2023 14:25:12 | 16.1               |
| 02.05.2023 14:24:12 | 21.4               |
| 02.05.2023 14:23:12 | 21.7               |
| 02.05.2023 14:22:12 | 22.0               |
| 02.05.2023 14:21:12 | 13 <mark>.1</mark> |
| 02.05.2023 14:20:14 | 12.7               |
| 02.05.2023 14:19:07 | 28.6               |
| 02.05.2023 14:17:57 | 12.5               |

|      | 14:40            | <b>()</b> \$ <b>(</b> ) \$ <b>(</b> ) \$ 35)           |
|------|------------------|--------------------------------------------------------|
| ÷    | • Авто#2         |                                                        |
|      | ТЕМПЕРАТУРА      | влажность                                              |
|      |                  | Текущие показания<br>Верхняя граница<br>Нижняя граница |
| 26,6 | Выбор шага       | а выгрузки                                             |
|      | 🔘 Интервал данны | іх без изменений                                       |
| 20,8 | 🔘 10 мин.        |                                                        |
| 15   | 🔘 30 мин.        | t                                                      |
| 9,2  | () 1 ч.          |                                                        |
|      | () 3 ч.          | 4:39                                                   |
| ł.   | () бч.           |                                                        |
|      | 🔿 12 ч.          |                                                        |
|      |                  | ОТМЕНА ДАЛЕЕ                                           |
|      |                  |                                                        |
|      |                  |                                                        |
|      | Info             | <b>∧∕</b><br>Данные                                    |
|      | = c              |                                                        |

- Отчет можно отправить на другое устройство разными способами, сохранить И распечатать на мобильном принтере. Для этого нажмите соответствующую на кнопку, выберите во всплывшем меню интервал (удобно, чтобы не расходовать много чековой ленты при печати) или оставьте текущий, и нажмите далее.
- В зависимости от выбранного способа появится выбор: каким образом отправить отчет, куда его сохранить на телефоне или выбор подключенного по Bluetooth принтера.
- При отправке или отчета его сохранении телефон, на ΟН сохраняется в формате .CSV. Открыть файл данный можно любым редактором таблиц, например, Excel или LibreOfficeCalc.

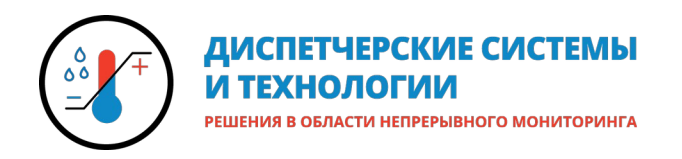

#### 3.6. Настройки программы

На главном экране приложения сверху слева расположена кнопка, открывающая боковое меню:

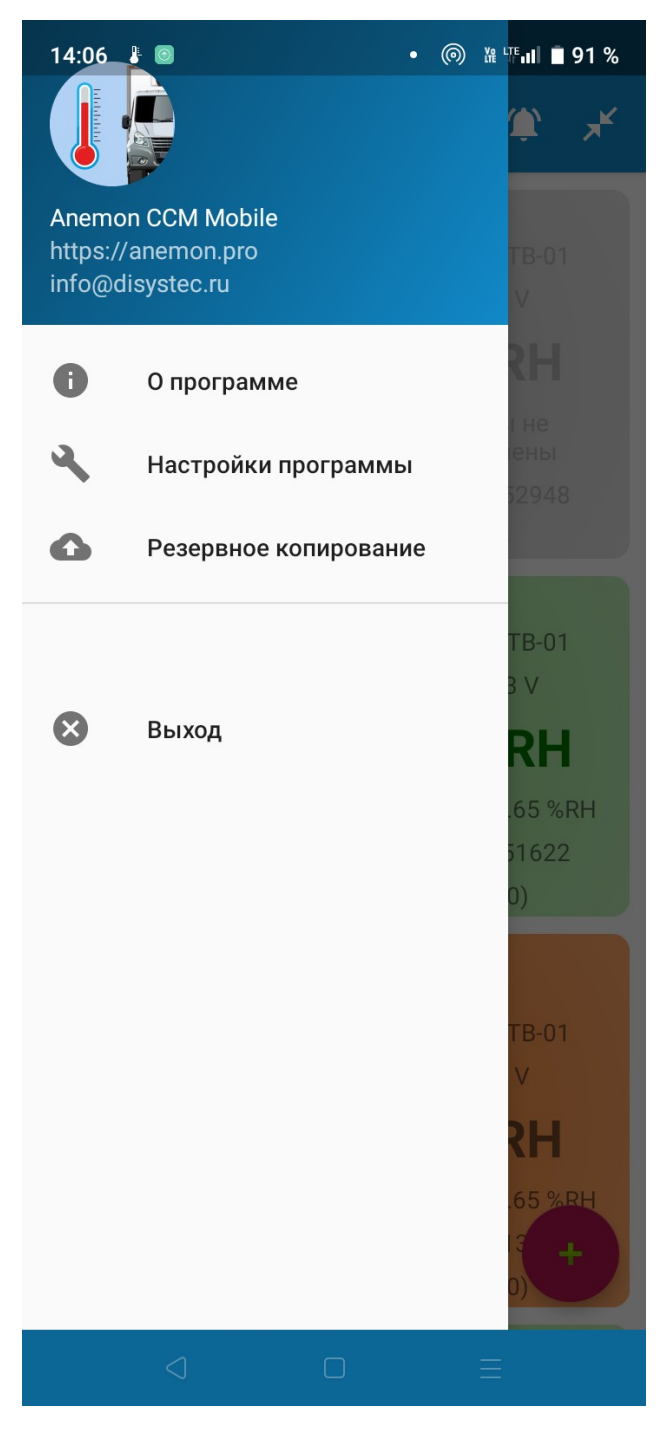

 В данном меню отображены контакты производителя, раздел с информацией о программе, настройки программы, раздел резервного копирования настроек и кнопка Выход, которая завершает работу приложения.

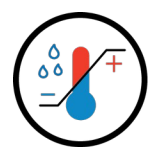

#### ДИСПЕТЧЕРСКИЕ СИСТЕМЫ И ТЕХНОЛОГИИ

РЕШЕНИЯ В ОБЛАСТИ НЕПРЕРЫВНОГО МОНИТОРИНГА

| 🔶 Настройки программы                                       |
|-------------------------------------------------------------|
| Device ID: B6:6C:C1:72:72:F3                                |
| 🔲 Установить работу с одним устройством                     |
| Период хранения данных: 6 месяцев 🔹                         |
| Сервер 1:                                                   |
| IP адрес/имя: auto1.disystec.com                            |
| Порт: 4003                                                  |
| Сервер 2:                                                   |
| IP адрес/имя:                                               |
| Порт:                                                       |
| Интервал передачи данных на сервер: 1 мин                   |
| Уведомлять об отсутвии связи с Не выводить •<br>Сервером 1: |
| Уведомлять об отсутвии связи с Не выводить -<br>Сервером 2: |
| Уведомлять об отсутвии связи с 5 попыток -                  |
| Уведомление при пороге вольтажа АКБ: <u>3.00</u> В.         |
| Телефон 1: <b>+79281086006</b>                              |
| Телефон 2:                                                  |
| Телефон 3:                                                  |

- После нажатия кнопки Настройки программы откроется меню, как на картинке рядом.
- В данном меню можно выбрать период хранения данных.
- Также прописать адрес и порт облачного сервера или локального. (Для облачного параметры как на картинке) Есть возможность передавать данные параллельно на 2 сервера.
- После ввода адреса и порта сервера, который отвечает за прием данных, можно просматривать в браузере в личном кабинете показания датчиков.
- Ниже можно выбрать интервал отправки данных на сервер и включить оповещения об отсутствии связи с ним.
- Включить уведомление на телефоне о разряде АКБ регистраторов.
- И также ввести до 3х телефонных номеров получателей SMS оповещений о нарушении температурно-влажностных границ датчиков.

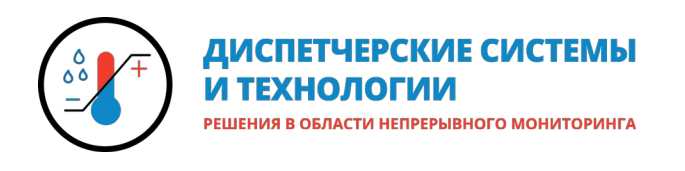

# 4. Работа в ПО Rapid Scada

## 4.1 Доступ в систему Rapid Scada

Доступ в систему (при наличии прав доступа) возможен с любого компьютера, имеющего выход в интернет.

Откройте любой браузер и наберите в адресной строке <u>https://anemon1.disystec.ru</u> и Нажмите Enter.

| ⇒                                       | Пољзоватељ 1 👝 🗆 🔀                      |
|-----------------------------------------|-----------------------------------------|
| 🔅 Вход в си                             | истему - Rapid S ×                      |
| $\leftarrow \ \Rightarrow \ \texttt{G}$ | 🛈 anemon.disystec.com 🔍 🖣 ☆ 🚳 🍾 🔢       |
| Сервисы                                 | 📙 Дисистек 📙 Закладки 🧧 Другие закладки |
|                                         | Каріd SCADA                             |

Добавьте открывшуюся страницу в закладки. Введите логин и пароль, предоставленный Вам компанией-поставщиком системы. Нажмите «Войти» или Enter.

Логин: \_\_\_\_\_ Пароль: \_\_\_\_\_

После входа откроется окно с мнемосхемой (Вкладка «Представления»). Слева на вкладке «Представления» Вы увидите все доступные представления в виде схем и таблиц.

Ознакомиться с расширенной версией работы в ПО Rapid Scada можно на сайте <u>http://disystec.ru</u> или по ссылке.

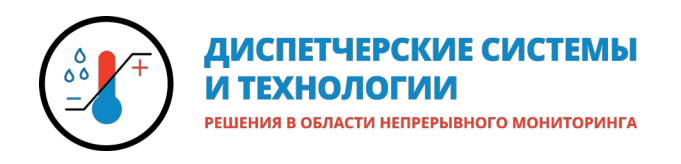

## 5. Техподдержка и ссылка для скачивания приложения.

#### 5.1 Ссылка для скачивания приложения.

https://disystec.ru/wp-content/uploads/Anemon-CCM-Mobile1.4.5-release.apk

#### 5.2 Техподдержка

Телефон технической поддержки 8 800 222-30-45 доб. 2. Звонки бесплатны из любой точки России.

Мобильный телефон (Мегафон) +7 928 108 60 06.

Режим работы: с 9:00 до 21:00 по Московскому времени.

Электронная почта технической поддержки: support@disystec.ru